## Kontroll av skytebaneregisteret

For å sjekke at all informasjon for banen er riktig går du inn på skytebaneregisteret.

For å komme til skytebaneregisteret logger du inn på Mitt DFS på vanlig måte.

Klikk deg inn på Vk. Skytterlag

|                    | Det frivillige                                                                                               | kt oss Frister Facebook S<br>Skyttervese<br>orsvar, sport og god våpent                                   | upport Landsskytterstevnet DFS Grasro On  Kultur  O DFS.no  Skytterlagen                                                                 | t Skyttermarked A A A<br>Trykk på Vk skytterlag<br>stevner    |
|--------------------|----------------------------------------------------------------------------------------------------|----------------------------------------------------------------------------------------------------|----------------------------------------------------------------------------------------------------|---------------------------------------------------------------|
|                    | Aktuelt nå Verdt å vite Om I<br>Min statistikk Norges<br>Arrangementskalender Påmel<br>DFS på Facebook Glemt | DFS Skyteskole Forsvaret<br>toppen - 100 på topp - Mitt N<br>ding neste 30 dager Result<br>passord Mine r | Opplæring Salg Vk skytterl.<br>ST-abonnement Mine påmeldinger<br>ater eget lag Mitt skytterlag påmeldi<br>esultater Mine venner /Finn ID | Vk saml. ( Mitt DFS Medlemskort nger Endre passord Personalia |
| S. S. LIES S. Mitt | FDES .                                                                                                    |                                                                                                    |                                                                                                    |                                                               |
| Tonje G            | G. Grønvold                                                                                                  |                                                                                                    | Skytt                                                                                                    | er ID: 492397                                                 |

|   | Aktuelt nå                                                                                                    | Verdt å vite                                                                                                    | Om DFS                                                                                                    | Skyteskole                                                                                                    | Forsvaret                                                                                                    | Opplæring                                                                                                    |
|---|----------------------------------------------------------------------------------------------------|----------------------------------------------------------------------------------------------------|----------------------------------------------------------------------------------------------------|----------------------------------------------------------------------------------------------------|----------------------------------------------------------------------------------------------------|----------------------------------------------------------------------------------------------------|
| 1 | Nyheter<br>Arrangementskalender<br>Arrangementer<br>Skytebaneguide<br>Resultater<br>Begivenheter og frister<br>Presidentens spalte<br>Norgestoppen - 100 på<br>topp -<br>Skytterkontoret | Lover og regler<br>Personvern<br>Planer<br>Protokoller<br>Økonomi<br>Anlegg<br>Jundisk bistand<br>Media<br>Politisk<br>Norsk Skyttertidende<br>If-verktøy | Kontakt oss<br>Skytterkontoret<br>Organisasjon<br>Histone<br>Det fivillige Skyttervesen<br>på 4 minutter<br>Samarbeidsavtaler<br>Ungdomsarbeidet<br>Bli skytter<br>Saknad om medlemskap<br>i skytterlag | #dfsungdom<br>Nyheter<br>#dfsungdom-bloggen<br>Fem på standplass<br>Brosjyrer<br>Opptak fra LS<br>Flere unge i fottløypa<br>Nammo-konkurransen | Utdanning<br>Skytebaner<br>Konkurranser<br>Heimevernet<br>Støtt våre soldater<br>Eksterne linker<br>Gjennomforte kurs for<br>Forsvaret<br>Skyttere i<br>førstegangstjeneste | Nyheter<br>Rekruttering<br>Fagstoff<br>Kurs og seminar<br>Øktarkiv og<br>instruktarbank<br>Skyteskole<br>Fokus på instruktøren<br>Fokus på skyteskole<br>Fokus på rekruttering<br>Fokus på feltskyting |

Klikk på skytebaneregisteret

| www.dfs.no                                        | Nettstedskart Kontakt oss Frister Facebook Support Landsskytterstevnet DFS Grasrot Skyttermarked A A A           Det frivillige Skyttervesen           Forsvar, sport og god våpenkultur             ® DF3.no         Skytterlagene             |
|---------------------------------------------------|----------------------------------------------------------------------------------------------------|
|                                                   | Aktuelt nå Verdt å vite Om DFS Skyteskole Forsvaret Opplæring Salg VK skytterl. Vk saml. 🙆 Mitt DFS                                                                                                    |
|                                                   | Rapporter Skytterlagsinfo Stevneoversikt Bidrag, skjema og søknader Abonnement NST Hjelp!<br>Medlemmer Ukalg/vev Arsrapport Opplæring Frifond<br>Kontingentrutiner Merke- og kursoversikt Resultatoversikt Premieutbetalinger Skytebaneregister |
| ) <u>DFS</u> > <u>Vk skytt</u><br>Vk skytterl.    | Verktøykasse skytterlag                                                                                                    |
| Rapporter<br>Medlemmer<br>Kontingentrutiner       | Velkommen til Skytterlagets verktøykasse. Her kan du administrere dine medlemmer, skrive ut kontingent, registrere innbetalinger og mye mer.                                                                                                    |
| Skytterlagsinfo<br>Utvalg/verv                    | Mer informasjon finnes under "Hjelp!", som du også finner i menyen over.                                                                                                    |
| Merke- og kursoversi<br>Stevneoversikt            | kt<br>Klassesetting for 2020 ble kjørt 8. januar.                                                                                                    |
| Arsrapport                                        | Nytt innmeldingsskjema for nye medlemmer finner du på: <u>https://www.dfs.no/innmelding/</u> . Søknader sendt inn finner du<br>igjen her: <u>https://www.dfs.no/wkski/medlemmer/soknader/</u>                                                   |
| Resultatoversikt<br>Bidrag, skjema og<br>søknader | Du kan bytte skytterlag på medlemmer her: https://www.dfs.no/vkski/medlemmer/bytt-skytterlag/. Her behandler du også bytter fra<br>andre lag.                                                                                                   |
| Opplæring                                         | Skytterlagets epost sjekker du på. <u>http://epost.skytterlag.no</u> . (Benytt eget brukernavn og passord for skytterlagets epost. Dette kan<br>fås ved henvendelse til support@dts.no.)                                                        |
| Abonnement NST                                    | Nye Utvalg 2020:                                                                                                    |
| Frifond                                           | Det er lagt til ett utvalg "Digital storviltprøve kontrollør". De som ligger i dette utvalget vil få tilgang til kontrollør app for storviltprøve                                                                                               |
| Skytebaneregister                                 | (kommer april 2020).<br>Det er ladt til ett utvald "Stevne admin". De som ligger i dette utvaldet vil (i løpet av vinter 2020) få tilgang til kun Stevnegversikt                                                                                |
| Hjelp!                                            |                                                                                                    |

Sjekk at banen din stemmer med det som står registrert i skytebaneregisteret.

Velg først type anlegg. Om du skal sjekke ute eller inne anlegg. Trykk så på «vis valgt anlegg»

|                  |                                             | Forsvar,                                                | Sport og god våpenk                                 | cultur                                                     | ) Skytterlage         | ene 🔿 Stevn                                | er Søk   |
|------------------|---------------------------------------------|---------------------------------------------------------|-----------------------------------------------------|------------------------------------------------------------|-----------------------|--------------------------------------------|----------|
|                  | Aktuelt nå Verdt å                          | vite Om DFS                                             | Skyteskole Forsvaret                                | Opplæring Salg                                             | Vk skytterl.          | Vk saml.                                   | Mitt DFS |
|                  | Rapporter<br>Medlemmer<br>Kontingentrutiner | Skytterlagsinfo<br>Utvalg/verv<br>Merke- og kursoversik | Stevneoversikt<br>Årsrapport<br>tt Resultatoversikt | Bidrag, skjerna og søkr<br>Opplæring<br>Premieutbetalinger | nader Ab<br>Fri<br>Sk | oonnement NST<br>ifond<br>cytebaneregister | Hjelp!   |
| DFS > Vk skyt    | <u>terl.</u> > <u>Skytebaneregist</u>       | er                                                      |                                                     |                                                            |                       |                                            | 9        |
| Velg landskrets: | Viken I krets                               | <ul> <li>Velg samlag</li> </ul>                         | g: Drammen                                          | <ul> <li>Velg skytterla</li> </ul>                         | ig: Asker             |                                            | ~        |
| Skytebar         | neregister                                  |                                                         |                                                     |                                                            |                       |                                            |          |

Nyhet 25.02.2020. Du finner nå Lenken "Dokumentarkiv" til høyre for "Vis valgte anlegg". Her laster du opp relevante dokumenter: Eksempler er i prioritert rekkefølge: • Instruks • Fareområdeberegning • Kartskisse oversikt over baneanlegget - illustrasjonsplan • Støyberegning • Leiekontrakt • Reguleringsplan • Konsesjon • Samarbeidsavtaler

| Personer i samlaget i utvalg "107<br>/ledlemmer i skytterlaget som ligge<br>Regionale skytebanekontakter har | skytebar "kontakt" har tilgang til å r<br>r i u" alg "008 Banekomite" kan rec<br>gang til alle lag i sin krets.                                                                       | edigere sikkerhetskopntr<br>digere sikkerhetskontroll<br>de                                                                                                    | her for å få<br>et opp                                                                                                    |   |      |
|----------------------------------------------------------------------------------------------------|----------------------------------------------------------------------------------------------------|----------------------------------------------------------------------------------------------------|----------------------------------------------------------------------------------------------------|---|------|
| 1-Skyteanlegg ute                                                                                            | <ul> <li>Vis valgt anlegg</li> </ul>                                                                                                    | Dokumentarkiv                                                                                                    |                                                                                                    |   |      |
| For type                                                                                                    | SKYTEANLEGG-UTE                                                                                                    | Navn på anlegg                                                                                                    | Olledalen skyteanlegg                                                                                                    | ? |      |
| UTM-33 Nord                                                                                                  | 6643183                                                                                                    | UTM-33 Øst                                                                                                    | 241203                                                                                                    | ? | Kart |
|                                                                                                    |                                                                                                    |                                                                                                    | Test koordinater                                                                                                    |   |      |
| Gårdsnummer                                                                                                  | 17                                                                                                    | ? Bruksnummer                                                                                                    | 2                                                                                                    | ? |      |
| Støykonsesjon                                                                                                | 18.11.2010                                                                                                    | Gitt av                                                                                                    | 3-Konsesjonsvilkår gjennom korv                                                                                                    | ? |      |
| Leiekontrakt fra/til                                                                                         |                                                                                                    | ? Rett til fornyelse                                                                                                    | ₹?                                                                                                    |   |      |
| Eierforhold                                                                                                  | Festekontrakt/Leieavtale                                                                                                    | - ? Grunneier                                                                                                    | Sivilt                                                                                                    | ? |      |
| Framleie                                                                                                    | ⊻?                                                                                                    | Arealplan status                                                                                                    | Skytebane                                                                                                    | ? |      |
| Dato reguleringsplan                                                                                         | 18.11.2010 ?                                                                                                    | Avtale forsvaret fra/til                                                                                                    |                                                                                                    | ? |      |
| Dato politigodkjenning                                                                                       | 01.01.2006 ?                                                                                                    | Instruks                                                                                                    | 01.06.2017 ?                                                                                                    |   |      |
| Generell info                                                                                                | Olledalen skytesenter drift<br>Fiskerforening og Asker sky<br>husstyre. Anlegget har stø<br>felthurtig. Asker JFF har f<br>foregår fra skytterlagets 1<br>Fistolklubben disponerer 25 | tes av Asker skytterlag i sam<br>/teklubb (Pistolklubb) Skytte<br>/dempede standplasser på 100 :<br>Trapbaner for hagleskyting og<br>00 m standplass i regi av je<br>5 m innendørs skytebane (grov | arbeid med Asker Jeger og<br>rhuset driftes av et felles<br>m, 200 m og Stang og<br>jegerskyting m/rifle<br>gerutvalget i skytterlaget.<br>kaliber) som disponeres | ? |      |
| Skytetider                                                                                                   | Tirsdager 1200 2100<br>Onsdager 1500 2100<br>Torsdager 1200 2100<br>Lørdager 0900 1600 (med u<br>Skyting på lørdager er ikke                                                          | unntak av juli måned)<br>e tillatt i juli måned.                                                                                                    |                                                                                                    | ? |      |

Pass på koordinatene er riktige. De skal skrives i UTM-33. Dato for politigodkjenning MÅ og instruksen må være på plass. Baneinstruksen skal også være oppslått på banen! I generell info legger du inn andre opplysninger som kan være relevant for baneanleggets drift og forhold til omgivelser eller grunneier. Og rett opp eventuelle feil ved skytetider.

| Ig landskrets: Viken I krets                                                                            | Velg samlag:                                                                                                    | Drammen 🗸 V                                                                                                    | /elg skytterlag: Asker                                                                                                    | ~                               |
|----------------------------------------------------------------------------------------------------|----------------------------------------------------------------------------------------------------|----------------------------------------------------------------------------------------------------|----------------------------------------------------------------------------------------------------|---------------------------------|
| kytebaneregis                                                                                           | ster                                                                                                    |                                                                                                    |                                                                                                    |                                 |
| rhet 25.02.2020. Du finner<br>sempler er i prioritert rekk<br>øyberegning • Leiekontrak                 | nå Lenken "Dokumentark<br>efølge: • Instruks • Fareon<br>t • Reguleringsplan • Kons                                                                                 | tiv" til høyre for "Vis valgte anl<br>nrådeberegning • Kartskisse o<br>sesjon • Samarbeidsavtaler                                                                                              | legg". Her laster du opp releva<br>oversikt over baneanlegget - illu                                                                                                    | nte dokumente<br>ustrasjonsplan |
| gangsrettigheter:                                                                                       |                                                                                                    |                                                                                                    |                                                                                                    |                                 |
| rsoner i samlaget i utvalg "107 s<br>dlemmer i skytterlaget som ligge<br>gionale skytebanekontakter har | skytebanekontakt" har tilgang til<br>er i utvalg "008 Banekomite" kan<br>tilgang til alle lag i sin krets.                                                          | å redigere sikkerhetskopntroll ekste<br>redigere sikkerhetskontroll intern.                                                                                                    | ern og intern.                                                                                                    |                                 |
| -Skyteanlegg ute                                                                                        | Vis valgt anlegg                                                                                                    | Obkumentarkiv                                                                                                    |                                                                                                    |                                 |
| For type                                                                                                | SKYTEANLEGG-UTE                                                                                                    | ijekk att kordinatene<br>stemmer                                                                                                    | Olledalen skyteanlegg                                                                                                    | ?                               |
| UTM-33 Nord                                                                                             | 6643183                                                                                                    | UTM-33 Ø                                                                                                    | ist 241203                                                                                                    | ? Kar                           |
|                                                                                                    |                                                                                                    |                                                                                                    | Test koordinater                                                                                                    |                                 |
| Gårdsnummer                                                                                             | 17                                                                                                    | ? Bruksnumm                                                                                                    | er 2                                                                                                    | ?                               |
| Støykonsesjon                                                                                           | 18.11.2010                                                                                                    | Gitt                                                                                                    | av 3-Konsesjonsvilkår gjennom                                                                                                    | koi ~ ?                         |
| Leiekontrakt fra/til                                                                                    |                                                                                                    | ? Rett til fornyels                                                                                                    | se 🗹 ?                                                                                                    |                                 |
| Eierforhold                                                                                             | Festekontrakt/Leieavtale                                                                                                    | ~ ? Grunnei                                                                                                    | er Sivilt                                                                                                    | ~ ?                             |
| Framleie                                                                                                | ⊻?)                                                                                                    | Arealolan stat                                                                                                    | us Skytebane                                                                                                    | ~ ?                             |
| Dato reguleringsplan                                                                                    | 18.11.2010 ? Dato                                                                                                    | for politigodkjenning                                                                                                    | /til                                                                                                    | ?                               |
| Dato politigodkjenning                                                                                  | 01.01.2006                                                                                                    | inn Instru                                                                                                    | ks 01.06.2017 ?                                                                                                    |                                 |
| Generell info                                                                                           | Olledalen skytesenter dr<br>Fiskerforening og Asker<br>husstyre. Anlegget har s<br>felthurtig. Asker JFF ha<br>foregår fra skytterlaget<br>Pistolklubben disponerer | riftes av Asker skytterlag i<br>skyteklubb (Pistolklubb) Sky<br>tøydempede standplasser på 1<br>ar Trapbaner for hagleskyting<br>s 100 m standplass i regi av<br>: 25 m innendørs skytebane (g | samarbeid med Asker Jeger og<br>tterhuset driftes av et felle:<br>00 m, 200 m og Stang og<br>og jegerskyting m/rifle<br>jegerutvalget i skytterlaget<br>rovkaliber) som disponeres | • ?                             |
| Skytetider                                                                                              | Tirsdager 1200 2100<br>Onsdager 1500 2100<br>Torsdager 1200 2100<br>Løzdager 0900 1600 (me                                                                          | d unntak av juli måned)                                                                                                    |                                                                                                    | ?                               |

Er du usikker på om koordinatene er riktige følges denne malen

Er du usikker på hvor du finner koordinatene til din bane kan du gå inn på norgeibilder.no så finner du koordinatene slik

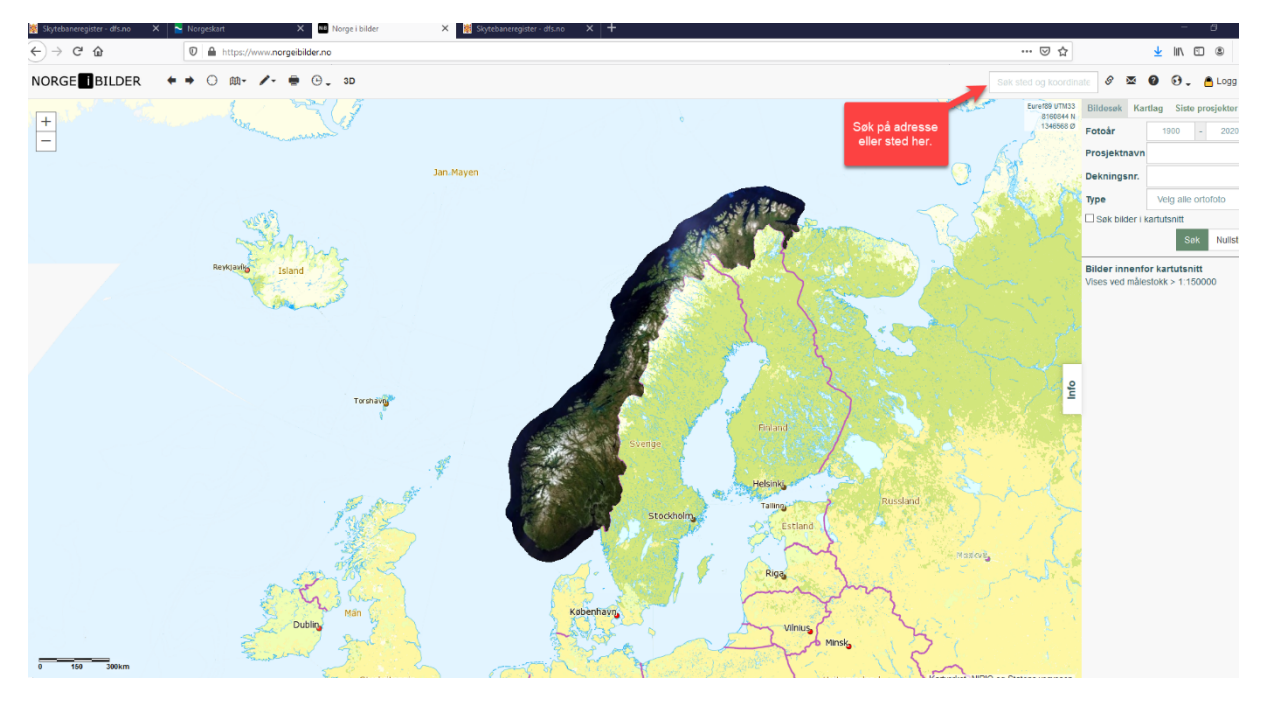

Koordinatene finner du oppe i høyre hjørne. Skyteanlegg ute skal registreres med koordinatene til skytterhuset, eventuelt 100m dersom hus mangler. 100m må da registreres både som skyteanlegg ute og som 100m med de samme koordinater. Det er skyteanlegg ute som vises på skytebaneguiden. Blir denne feil medfører det størst konsekvenser ved at besøkende kjører til feil sted. Har man flere skyteanlegg, registreres de øvrige på «annen lokasjon», eventuelt feltanlegg. Denne type registrering gir ikke veibeskrivelse på skytebaneguiden.

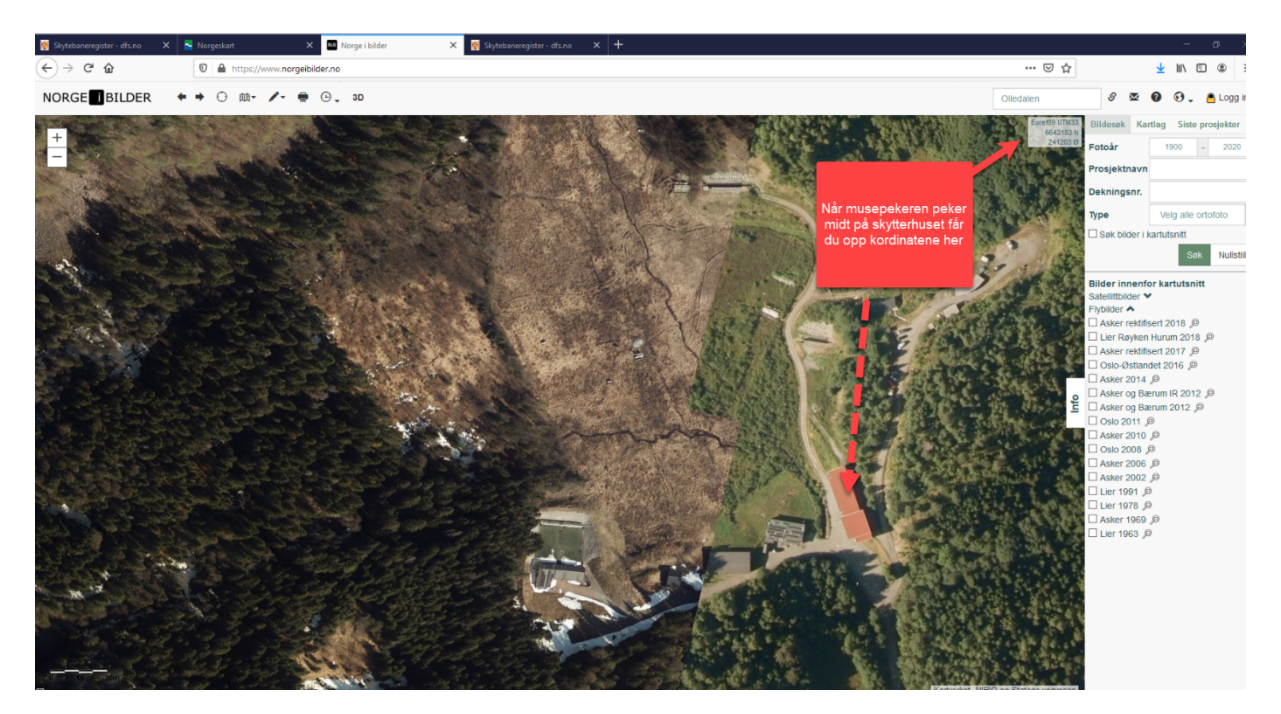

Er alt riktig behøves det ikke gjøre noe. Må noe endres er det viktig at du husker å trykke lagre etter att endringen er gjort.

Når koordinatene er lagt inn legger du inn generell info og info om skytetider. Generell info fyller man ut generelle opplysninger om skyteanlegget. Hva finnes av skytebaner på anlegget, type baner. Hvem drifter og bruker de forskjellige banene. Angi generelle opplysninger om skytterhus, størrelse og hva slags fasiliteter det inneholder. Man kan også beskrive rettighetsforhold, for eksempel hvem som har bruksrett, leietakere med mer.

Beskriv også når man kan skyte på banen.

| Tilgangsrettigheter:<br>Personer i samlaget i utvalg "107<br>Medlemmer i skytterlaget som ligge | skytebanekontakt" har tilgang til å redi<br>er i utvalg "008 Banekomite" kan redige<br>tilgang til alla lag i gir krate                                                                           | gere sikkerhetskopntroll ekstern o<br>ere sikkerhetskontroll intern.                                                                                                    | g intern.                                                                                                    |      |
|-------------------------------------------------------------------------------------------------|----------------------------------------------------------------------------------------------------|----------------------------------------------------------------------------------------------------|----------------------------------------------------------------------------------------------------|------|
| 1-Skyteanlegg ute                                                                               | <ul> <li>Vis valgt anlegg</li> </ul>                                                                                                    | ? Dokumentarkiv                                                                                                    |                                                                                                    |      |
| For type                                                                                        | SKYTEANLEGG-UTE                                                                                                    | Navn på anlegg                                                                                                    | Olledalen skyteanlegg ?                                                                                                    |      |
| UTM-33 Nord                                                                                     | 6643183                                                                                                    | UTM-33 Øst                                                                                                    | 241203                                                                                                    | Kart |
|                                                                                                 |                                                                                                    |                                                                                                    | Test koordinater                                                                                                    |      |
| Gårdsnummer                                                                                     | 17                                                                                                    | ? Bruksnummer                                                                                                    | 2                                                                                                    |      |
| Støykonsesjon                                                                                   | 18.11.2010                                                                                                    | Gitt av                                                                                                    | 3-Konsesjonsvilkår gjennom kor 🗸 ?                                                                                                    |      |
| Leiekontrakt fra/til                                                                            |                                                                                                    | ? Rett til fornyelse                                                                                                    | $\blacksquare \bigcirc$                                                                                                    |      |
| Eierforhold                                                                                     | Festekontrakt/Leieavtale                                                                                                    | ? Grunneier                                                                                                    | Sivit ~ ?                                                                                                    |      |
| Framleie                                                                                        | $\boxtimes \textcircled{?}$                                                                                                    | Arealplan status                                                                                                    | Skytebane v ?                                                                                                    |      |
| Dato reguleringsplan                                                                            | 18.11.2010 ? Her fyller o                                                                                                    | du ut generell <sup>svaret fra/til</sup>                                                                                                    | ?                                                                                                    |      |
| Dato politigodkjenning                                                                          | 01.01.2006 ? info om s                                                                                                    | skytebanen Instruks                                                                                                    | 01.06.2017 ?                                                                                                    |      |
| Generell info                                                                                   | Olledalen skytesent e driftes<br>Fiskerforening of Sker skyte<br>husstyre. Anlegget har stæyde<br>felthurtig. Asker JFF har Tra<br>foregår fra skytterlagets 100<br>Pistolklubben disponerer 25 m | a av Asker skytterlag i sam<br>kklubb (Pistolklubb) Skytter<br>mpede standplasser på 100 r<br>upbaner for hagleskyting og<br>0 m standplass i regi av je<br>n innendørs skytebane (grov) | arbeid med Asker Jeger og<br>rhuset driftes av et felles<br>m, 200 m og Stang og<br>jegerskyting m/rifle<br>gerutvalget i skytterlaget.<br>kaliber) som disponeres |      |
| Skytetider                                                                                      | Tirsdager 1200 2100<br>Onsdager 1500 2100<br>Torsdager 1200 2100<br>Lørdager 0900 1600 (med unn<br>Skyting på lørdager er ikke t                                                                  | itak av juli måned)<br>Sillatt i juli måned.                                                                                                    | •                                                                                                    |      |
| Lagre                                                                                           | Legg inn skyt<br>skytebane                                                                                                    | etider for<br>en her                                                                                                    |                                                                                                    |      |

Sjekk resten av informasjonen i de andre rubrikkene og endre eller fyll ut hvis du har annen info.

For å lagre endringene som er gjort trykker du på lagre.

## For å sjekke att innebanen også er riktig endrer du til skyteanlegg inne

## Skytebaneregister

Nyhet 25.02.2020. Du finner nå Lenken "Dokumentarkiv" til høyre for "Vis valgte anlegg". Her laster du opp relevante dokumenter: Eksempler er i prioritert rekkefølge: • Instruks • Fareområdeberegning • Kartskisse oversikt over baneanlegget - illustrasjonsplan • Støyberegning • Leiekontrakt • Reguleringsplan • Konsesjon • Samarbeidsavtaler

| ngsrettigheter:<br>sk<br>oner i samlaget i utvalg "107 skyte             | ndre type<br>kyteanlegg<br>ter "nekontakt" har tilgang til å rediger                                                                                                    | re sikkerhetskopntroll ekstern og                                                                                                    | g intern.                                                                                                    |        |
|--------------------------------------------------------------------------|----------------------------------------------------------------------------------------------------|----------------------------------------------------------------------------------------------------|----------------------------------------------------------------------------------------------------|--------|
| emmer i skytterlaget som ligger i u<br>onale skytebanekontakter har tilr | u alg "008 Banekomite" kan redigere<br>Ing til alle lag i sin krets.                                                                                                    | <sup>sikt</sup> Trykk her for å få det<br>opp                                                                                                    |                                                                                                    |        |
| kyteanlegg inne                                                          | Vis valgt anlegg                                                                                                    | <u>Dokumentarkiv</u>                                                                                                    |                                                                                                    |        |
| For type SKY                                                             | YTEANLEGG-UTE                                                                                                    | Navn på anlegg                                                                                                    | Olledalen skyteanlegg                                                                                                    | )?     |
| UTM-33 Nord 66                                                           | 643183                                                                                                    | UTM-33 Øst                                                                                                    | 241203                                                                                                    | ? Kart |
|                                                                          |                                                                                                    |                                                                                                    | Test koordinater                                                                                                    |        |
| Gårdsnummer 17                                                           | 7                                                                                                    | Bruksnummer                                                                                                    | 2                                                                                                    | ?      |
| Støykonsesjon 18                                                         | 8.11.2010                                                                                                    | Gitt av                                                                                                    | 3-Konsesjonsvilkår gjennom kor                                                                                                    | ?      |
| Leiekontrakt fra/til                                                     | ?                                                                                                    | Rett til fornyelse                                                                                                    | ⊠?                                                                                                    |        |
| Eierforhold Fe                                                           | estekontrakt/Leieavtale                                                                                                    | Grunneier                                                                                                    | Sivilt                                                                                                    | ?      |
| Framleie                                                                 | ?                                                                                                    | Arealplan status                                                                                                    | Skytebane                                                                                                    | ?      |
| Dato reguleringsplan 18                                                  | 8.11.2010                                                                                                    | Avtale forsvaret fra/til                                                                                                    |                                                                                                    | ?      |
| Dato politigodkjenning 01                                                | 1.01.2006                                                                                                    | Instruks                                                                                                    | 01.06.2017                                                                                                    |        |
| Ol<br>Fi<br>Generell info<br>fo<br>Fi                                    | lledalen skytesenter driftes a<br>iskerforening og Asker skytekl<br>usstyre. Anlegget har støydemp<br>elthurtig. Asker JFF har Trapb<br>oregår fra skytterlagets 100 m<br>istolklubben disponerer 25 m i                                                                | v Asker skytterlag i sama<br>ubb (Pistolklubb) Skytter<br>ede standplasser på 100 m<br>aner for hagleskyting og<br>i standplass i regi av jeg<br>nnendørs skytebane (grovk | rbeid med Asker Jeger og<br>huset driftes av et felles<br>, 200 m og Stang og<br>jegerskyting m/rifle<br>erutvalget i skytterlaget.<br>aliber) som disponeres |        |
| Skytetider                                                               | irsdager 1200 2100<br>nedager 1500 2100<br>orsdager 1200 2100<br>ørdager 0900 1600 (med unnta<br>kyting på lørdager er ikke til                                                                                                    | k av juli måned)<br>latt i juli måned.                                                                                                    |                                                                                                    | ?      |
| Generell info<br>fe<br>fo<br>Skytetider<br>Lagre                         | usstyre. Anlegget har støydemp<br>elthurtig. Asker JFF har Trapb<br>oregår fra skytterlagets 100 m<br>istolklubben disponerer 25 m i<br>irsdager 1200 2100<br>nsdager 1500 2100<br>orsdager 1200 2100<br>ørdager 0900 1600 (med unnta<br>kyting på lørdager er ikke til | ede standplasser på 100 m<br>aner for hagleskyting og<br>standplass i regi av jeg<br>nnendørs skytebane (grovk<br>k av juli måned)<br>latt i juli måned.                   | , 200 m og Stang og<br>jegerskyting m/rifle<br>erutvalget i skytterlaget.<br>aliber) som disponeres                                                           | h. <   |

Sjekk att koordinatene er riktige. Koordinatene på innebanen skal tas ut ifra... Er du usikker på hva koordinatene er, følger du samme anvisning for å finne koordinatene som på utebanen.